# HILL COUNTRY SOFTWARE and SUPPORT, Inc. IADT SYSTEM SETUP - NEW PRINTER

January 2015

## **NOTE:** Printer **MUST** have PCL6 Language Capability!

### Ethernet Connection:

- 1. Install Printer & Drivers on Server (Computer to Host IADT Data)
- 2. Assign Share Name (8 characters or less, no spaces, no special characters)
- 3. Add Shared printer to Workstations, as needed.
- 4. With WordPerfect or MS Word program, Print a document.
- 5. Skip to step # 11.

## **USB Connection**: (Only on Server, Hosting IADT Data)

- 6. Connect USB Printer to Server (Computer to Host IADT Data)
- 7. Install Printer Drivers on Server (Computer to Host IADT Data)
- 8. Assign Share Name (8 characters or less, no spaces, no special characters)
- 9. Add USB Shared printer to Workstations, as needed.
- 10. With WordPerfect or MS Word program, Print a document.
- 11. If Print is functioning, Continue; otherwise, correct installation.
- 12. Log into the IADT System as " Customer.Admin "
- 13. At Application Selection MENU at Bottom Left Corner of Screen Enter Password, than Select on the "System Security " button.
- 14. Select on "Cust Admin Update Printer Definitions".
- 15. Select the "Add a New Printer" button.
- 16. Enter a unique Model Name. (Ex. "HP4014ETH ")
- 17. Select the "Add the Printer" button.
- 18. Select the "Yes" button.
- 19. Enter the Share Name into the "Tag" information.
- 20. Enter a Printer **Description**.
- 21. Enter Windows Path:
  - a. For Network Printer Enter: (<u>\\Server\Sharename</u>)
  - b. For USB Printer Enter (<u>\ComputerName\Sharename</u>)
- 22. Paper Tray Set to "2".
- 23. Automatic Printer Configuration Active, Set to "P".
- 24. Reset Code and Configuration Active, leave at "00".
- 25. Printer Auto Configuration Status set to "A".
- 26. Select on the "Save Printer Info" button.
- 27. Select "OK".
- 28. Select on "Print Test Page" Button.
  - a. A IADT Test message should print.
  - b. If no message prints, verify above information.
- 29. Select on the "Exit Printer Screen" button.
- 30. Printer will now Display on Printer Selection Screen List.
- 31. Select on the "Exit Printer Selection Screen" button.

# HILL COUNTRY SOFTWARE and SUPPORT, Inc. IADT SYSTEM SETUP - NEW PRINTER

January 2015

#### Add New Printer to Users:

(NOTE: Each time the printer configuration **is changed**, you must update the user PROFILE by deleting the old definition and than re-add the printer to each user who uses this printer).

- 32. Click on "Cust Admin User List Screen "
- 33. Click on the User Name.
- 34. Click the "View User's Printers" button.
- 35. Click the "Add New Printer" button.
- 36. Click the "Select" button next to the desired printer.
- 37. Click on "Exit Current Screen "
- 38. Click on "Save Changes"
- 39. Click on " OK "
- 40. Click on "Display Previous Page "
- 41. Click on "Display Previous Page"
- 42. Click on "Exit System Security "
- 43. Click on "Log Out of System"
- 44. Click on "YES"
- 45. You are now ready to use this Printer.

### **TESTING OPERATION OF NEW PRINTER DEFINITIONS.**

IADT Court Management System

- 46. Log into HCSS IADT System as the user for this workstation.
- 47 Navigate to "Print Reports" list.
- 48. Click on "Code Record Listing".
- 49. Click the "Choose A Different Printer" button.
- 50. Click on the yellow square next to the printer to be tested.
- 51. Click the "Exit Current Screen" button.
- 52. Click on "Code Type" and select Fee Codes.
- 53. Click the "Print Report" button.
- 54. The "Fee Listing"-report should be printed.
- 55. Testing Complete.

NOTE: If Report did not print, Printer Definition will need to be re-verified!!